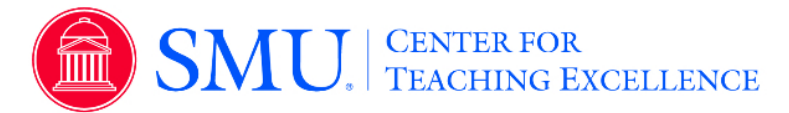

## **Aggregate Results**

This feature allows administrators and instructors to navigate results and access and generate reports for specific projects. Those with an administrator role can access Summary Aggregated Results by Account Hierarchy Level within Project Results.

- 1. Click on the Results tab
- 2. Select Project Results
- 3. Select the project from the project results list.
- 4. Select desired level from your hierarchy (school, department, etc.)
- 5. Or select the top level for an aggregated report of all courses within the project
- 6. Select the desired report format a quantitative PDF report, PDF report with write-in, qualitative comments or an Excel Raw data file.

|                            | Thy Level Results 1     | all 2014 Course Evalu | ations |
|----------------------------|-------------------------|-----------------------|--------|
| / Hierarchy Level By Cours | e Section By Instructor |                       |        |
| /iew Results               |                         |                       |        |
| lierarchy Level            |                         |                       |        |
| Select Level               |                         | ×                     |        |
|                            |                         |                       |        |

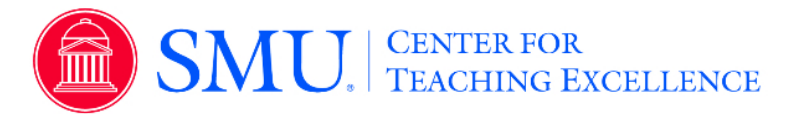

## **Results by Course Section**

Administrator and instructor roles can access project results by course section within *Project Results*.

- 1. Click on the Results tab
- 2. Select Project Results
- 3. Select the project from the project results list.
- 4. Click on By Course Sections tab
- 5. Filter by Course Code, Course Title, Course Unique ID or Hierarchy Level.
- 6. To view an individual course section report, click on the View icon by course information and select desired report.
- 7. To generate a batch report, select more than one course section and click on Batch Report.
  - a. Name the batch report
  - b. Select one of the following options:
    - i. Merge Multiple PDF Reports into one PDF for Selected Courses - Individual course sections reports will be compiled into a single PDF report. Data is not aggregated.
    - ii. **Download Multiple PDF Reports/Batch as ZIP File for Selected Courses -** Course section reports will be downloaded as individual PDF files into a ZIP file. Data is not aggregated.
    - iii. Aggregate Data for Selected Items into One Report Results for all selected course sections will be aggregated into one single PDF report.
  - c. Select or Deselect option to include responses to write-in questions on report.
  - d. Click GO

| > Results > Project Results > Project Course Section Results                                                   |                                       |                                                         |                       | 3                                       |
|----------------------------------------------------------------------------------------------------|---------------------------------------|---------------------------------------------------------|-----------------------|-----------------------------------------|
| Project Course Section Results Fall 201                                                                        | 14 Course Evaluations                 |                                                         |                       | 2                                       |
| By Hierarchy Level By Course Section By Instructor                                                             |                                       |                                                         |                       |                                         |
| Q Search Course Sections                                                                                       |                                       |                                                         |                       | 5                                       |
| Course Code                                                                                                    | Title                                 | Unique ID                                               | Hierarchy Level       |                                         |
|                                                                                                    |                                       |                                                         |                       | ×È                                      |
| Show Columns<br>@ Course Code @ Title @ Unique ID @ Hierarchy Level                                            |                                       |                                                         |                       | ~~~~~~~~~~~~~~~~~~~~~~~~~~~~~~~~~~~~~~~ |
| Search Reset                                                                                                   |                                       |                                                         |                       | ~~~                                     |
| 📩 Batch Report                                                                                                 |                                       |                                                         |                       | ~~~~                                    |
| Course Results                                                                                                 |                                       |                                                         |                       | ž                                       |
| Course Code                                                                                                    | Title 🔺                               | Unique ID                                               | Hierarchy Level       | View                                    |
| ACC102                                                                                                    | Accounting Principles                 | ACC102_01_FA14_SA                                       | Accounting Department |                                         |
| ACC101                                                                                                    | Introduction to Accounting            | ACC101_01_FA14_SA                                       | Accounting Department | <u>₹</u>                                |
| BIO101                                                                                                    | Biology I                             | BIO101_01_FA14_SA                                       | Biology Department    | _ <b>±</b> Ş                            |
| alla BR125man was a marked and a marked and a marked and a marked and a marked and a marked and a marked and a | ىجىمىمىمى سىمىرمى سىمرى ماياۋاۋامىيىر | man Blogge Bally Saman Anna Mar Blogge Bally Saman Anna | M. Biology Repartment | the                                     |

| By Hierarchy Level * By Course Section * By Instructor *            | وسور والمروان والمروان والمروان والمراجع والمراجع والمراجع | ~~~~~~~~~~~~~~~~~~~~~~~~~~~~~~~~~~~~~~~                      | ~~~~~~~~~~~~~~~~~~~~~~~~~~~~~~~~~~~~~~~ |
|---------------------------------------------------------------------|------------------------------------------------------------|--------------------------------------------------------------|-----------------------------------------|
| Q Search Course Sections                                            |                                                            |                                                              |                                         |
| Course Code                                                         | Title                                                      | Unique ID                                                    | Hierarchy Level                         |
| Show Columns<br>@ Course Code @ Title @ Unique ID @ Hierarchy Level |                                                            | Batch Report                                                 |                                         |
| Search Reset                                                        |                                                            | Report Name                                                  |                                         |
| & Batch Report                                                      |                                                            | Merge Multiple PDF Reports into one PDF for Selected Courses |                                         |
| Course Code                                                         | Title 🔺                                                    | Aggregate Data for Selected Items into One Report            | Hierarchy Level                         |
| ACC102                                                              | Accounting Principles                                      | Include Write-in Operations                                  | Accounting Department                   |
| ACC101                                                              | Introduction to Accounting                                 | - unitable suite unification to                              | Accounting Department                   |
| BIO101                                                              | Biology I                                                  | Cancel GO                                                    | Biology Department                      |
| BIO101                                                              | Biology I                                                  |                                                              | Biology Department                      |
| 8 BIO101                                                            | Biology I                                                  | BIO101_03_FA14_SA                                            | Biology Department                      |

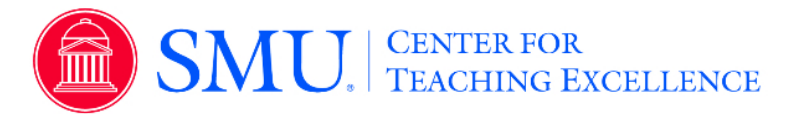

## **Results by Instructor**

Administrators can navigate results by Instructor, as well as retrieve results for an instructor across multiple projects within *Instructor Results*.

- 1. Click on the Results tab
- 2. Select Project Results
- 3. Select the project from the project results list.
- 4. Click on the By Instructors tab
- 5. Filter by Instructor Name or Hierarchy Level.
- 6. To view an individual course section report, click on the View icon by course information and select desired report.
- 7. To generate a batch report, select more than one course section and click on Generate Batch Report.
  - a. Name the batch report
  - b. Select one of the following options:
    - i. Merge Multiple PDF Reports into one PDF for Selected Courses - Individual course sections reports will be compiled into a single PDF report. Data is not aggregated.
    - ii. **Download Multiple PDF Reports/Batch as ZIP File for Selected Courses -** Course section reports will be downloaded as individual PDF files into a ZIP file. Data is not aggregated.
    - iii. Aggregate Data for Selected Items into One Report Results for all selected course sections will be aggregated into one single PDF report.
  - c. Select or Deselect option to include responses to write-in, qualitative questions on report.
  - d. Click GO

| # > Results > Project Results > Project Course Ins                                                                                                    | touctor Benuits                                                                                                    |                                                                                                    |                                                                                                    |                                                                                                    |                    |
|----------------------------------------------------------------------------------------------------|----------------------------------------------------------------------------------------------------|----------------------------------------------------------------------------------------------------|----------------------------------------------------------------------------------------------------|----------------------------------------------------------------------------------------------------|--------------------|
|                                                                                                    |                                                                                                    |                                                                                                    |                                                                                                    |                                                                                                    |                    |
| Project Course Instru                                                                                                    | ctor Results Fall 2014 Course Evalu                                                                                                    | ations                                                                                                    |                                                                                                    |                                                                                                    |                    |
| Ry Hierarchy Level Ry Course Section                                                                                                    | vlastaster                                                                                                    |                                                                                                    |                                                                                                    |                                                                                                    |                    |
| -                                                                                                    | y monoccor                                                                                                    |                                                                                                    |                                                                                                    |                                                                                                    |                    |
| Q Instructors                                                                                                    |                                                                                                    |                                                                                                    |                                                                                                    |                                                                                                    |                    |
| Instructor Name                                                                                                    | Hierarchy Level                                                                                                    |                                                                                                    |                                                                                                    |                                                                                                    |                    |
|                                                                                                    |                                                                                                    | ×                                                                                                    |                                                                                                    |                                                                                                    |                    |
| Show Columns                                                                                                    | Manager I and                                                                                                    |                                                                                                    |                                                                                                    |                                                                                                    |                    |
| Course Code Conte Conque ID                                                                                                    | Hierarchy Level                                                                                                    |                                                                                                    |                                                                                                    |                                                                                                    |                    |
| Search Reset                                                                                                    |                                                                                                    |                                                                                                    |                                                                                                    |                                                                                                    |                    |
| ▲ Batch Report                                                                                                    |                                                                                                    |                                                                                                    |                                                                                                    |                                                                                                    |                    |
| Course Downlas                                                                                                    |                                                                                                    |                                                                                                    |                                                                                                    |                                                                                                    |                    |
| Course Results                                                                                                    |                                                                                                    |                                                                                                    |                                                                                                    |                                                                                                    |                    |
| Name A                                                                                                    | Course Code                                                                                                    | Title                                                                                                    | Unique ID                                                                                                    | Hierarchy Level                                                                                                    | View               |
| LaSalle, Jeremy                                                                                                    | ACC101                                                                                                    | Introduction to Accounting                                                                                                    | ACC101_01_FA14_SA                                                                                                    | Accounting Department                                                                                                    | Ċ                  |
|                                                                                                    |                                                                                                    | A 11 CONTRACTOR OF A                                                                                                    |                                                                                                    |                                                                                                    |                    |
| LaSalle, Jeremy                                                                                                    | ACC102                                                                                                    | Accounting Principles                                                                                                    | ACC102_01_FA14_SA                                                                                                    | Accounting Department                                                                                                    | *                  |
| LaSalle, Jeremy     Merritt, Coutney     Thompson, Marie     Andrean, Addrean, Addrean,      | ACC102<br>BIO101<br>BIO101                                                                                                    | Accounting Principles<br>Bology I<br>- መስፈ ሲፈ ምሳሌ ሲሉ ሲሉ ሲሉ ሲሉ ሲሉ ሲሉ ሲሉ ሲሉ ሲሉ ሲሉ ሲሉ ሲሉ ሲሉ                                                                                                    | ACC102.01_FA14_SA<br>BIO101_04_FA14_SA<br>BIO101_05_FA14_SA                                                                                                    | Accounting Legarment<br>Biology Department<br>Biology Department                                                                                                    | ند<br>ش<br>ش       |
| LaSalle, Jeremy     Merritt, Courtney     Thompson, Marie     Thompson, Marie         | ACC102<br>BO101<br>Annorma A. A. Annorma A. A. A. A. A. A. A. A. A. A. A. A. A.                                                                                                    | Accounting Principles<br>Bology I<br>                                                                                                    | ACC102.01,FA14_SA<br>BIOTOID.04,FA14_SA<br>BIOTOID.05,FA14_SA                                                                                                    | Accounty Lagrander                                                                                                    | ی<br>جُریں<br>میں  |
| LuSalte, Jeremy     Merritt, Countray     Merritt, Countray     Merritt, Countray     Merritt, Countray     Merritt, Countray     Merritt, Countray     Merritt, Countray     Merritt, Countray     Merritt, Countray     Merritt, Countray                                                                                                    | ACC102<br>BO101<br>AAAAAAAAAAAAAAAAAAAAAAAAAAAAAAAAAAA                                                                                                    | Accounting Principles<br>Bology I<br>                                                                                                    | ACTIOLOTIALSA<br>BIOTOTIASALSA<br>BIOTOTIASALSA<br>BIOTOSALASA                                                                                                    | Roboling Lagrander                                                                                                    | ی<br>جریب<br>میریب |
| Lissile Jeenny     Merrit, Courtony     Monopon, Mare     Management Jean     Monopon, Mare     Management Jean     Monopoly (Jean     Monopoly (Jean     Monopoly (Jean     Monopoly     Monopoly      | ACC102<br>BIO101<br>BIO101<br>Hierarchy Level                                                                                                    | Accounting Principles<br>Bology I<br>Bology I                                                                                                    | ACTI02.015A4.5A<br>BIOTOLOSAFA4.5A                                                                                                    | Accounty Legamme<br>Biology Department<br>Biology Department                                                                                                    | ۵<br>۴.۰۰۰         |
| Lidale Jereny     Merrit, Courtory     Monopon, Mare     Manualy Mark Ing Court Sector 16     Q Instructors Instructors Instructors                                                                                                    | ACC102<br>BC0101<br>BC0101<br>Histocolo                                                                                                    | Accounting Principles<br>Biology I<br>Biology I<br>Biology I<br>Accounting Principles<br>Biology I<br>Accounting Principles<br>Biology I<br>Accounting Principles<br>Biology I<br>Biology I<br>Biology I<br>Biology I<br>Biology I<br>Biology I<br>Biology I<br>Accounting Principles<br>Biology I<br>Biology I<br>Biolog | ACCI20,01,4AL5A                                                                                                    | Recording Upgarment<br>Biology Opgarment                                                                                                    | ه<br>ه<br>م        |
| Clubble Jerreny Coursey Courses Courses Course Course | ACC102<br>BIO101<br>BIO101<br>Hierarchy Level<br>Hierarchy Level                                                                                                    | Accounting Principles<br>Biology I<br>MARA A SAMA A SAMA A A A A A A A A A A A A                                                                                                    | ACCI20_01_FAIL_SA<br>BOIDIO_65_FAIL_SA<br>BOIDIO_65_FAIL_SA                                                                                                    | Bology Department                                                                                                    | ه<br>ه<br>م        |
| Cluster Learny  Cluster Learny  Thermody Refer by Constrained in the<br>Thermody Refer by Constrained in the<br>Thermody Refer by Constrained in the<br>Thermody Refer by Constrained in the<br>Show Columns  Course Columns  Course Columns  Thermody Refer By Unique ID # )                                                                                                    | ACC102<br>BO101<br>Search A. A. A. A. A. A. A. A. A. A. A. A. A.                                                                                                    | Accounting Principles<br>Bology I<br>Accounting Principles<br>Biology I<br>X<br>Batch Report<br>Batch Report                                                                                                    | ACCIDE_DIL_FAIL_SA<br>BODIO_GALASA<br>BODIO_GALASA<br>BODIO_GALASA<br>BODIO_GALASA<br>RECEIPTION                                                                                                    | Biology Department                                                                                                    | ه<br>مريد<br>مريد  |
| Lissile Jeeny  Lissile Jeeny  Merrit Courtey  Monocol (March 1)  Monocol (March 1)  Monocol (March 1)  Monocol (March 1)  Show Columns  K Course Cole & Tatle & Unique ID & H  Sanch Rest                                                                                                    | ACC102<br>BO101<br>MARCA ALANA ALANA<br>BO101<br>Historical<br>Historical<br>Interactly Level                                                                                                    | Accounting Principles<br>Bology I                                                                                                    | ACTIOLOTIALSA<br>BIOTOLOSALSA<br>BIOTOLOSALSA<br>BIOTOLOSALSA<br>RECEIVERS                                                                                                    | Accounty Legenment<br>Biology Department<br>Biology Department                                                                                                    | ه<br>ه<br>مربه     |
| Clubble Jeenny  Clubble Jeenny  Menter Courtory  Menter Courtory  Menter Courtory  Menter Courtory  Clubble Dir Colors Sector (6)  Clubble Dir Colors Sector (6)  Clubble Dir Colors Sector (7)  Clubble Dir Colors Sector (7)  Sector Sector (7)  Clubble Dir Colors (7)  Clubble Dir Colors (7)  Cl | ACC102<br>BC0101<br>BC0101<br>History Level                                                                                                    | Accounting Principles Bology I Sology I X Batch Report Report Report Report Dame                                                                                                    | ACCIDE_DIL_FAIL_SA<br>BOIDIO_LAFAIL_SA<br>BOIDIO_SATAL_SA<br>CONTRACTIONS                                                                                                    | Recording Upgarment                                                                                                    | ۵<br>۲             |
| Lidale Areny Lidale Areny Ment Courtoy  Thompon Mare Thompon Mare Tho | ACC102 BID101 BID101 BID10 BID10 BI | Accounting Principles Educity I  K  Batch Report Report Rese  Merger Multiple PDF Reports into one PDF for Selected Courses Merger Multiple PDF Reports into one PDF for Selected Courses                                                                                                    | ACCIDE_DIL_FAIL_SA<br>BODIOLS_FAIL_SA<br>BODIOLS_FAIL_SA<br>RODIOLS_FAIL_SA                                                                                                    | Rocourding Ungernment                                                                                                    | <u>م</u>           |
| Cluster, Jereny Cluster, Louring Courses, Maria Tompon, Maria Courses, Maria Courses, Maria Course Code Code Code Code Code Code Code Code                                                                                                    | ACCIO2<br>BIO101<br>Hierarchy Level<br>Eerarchy Level<br>Course Code                                                                                                    | Accounting Principles Biology I  K  Batch Report Report Remo H  Marge Multiple PDF Reports into one PDF for Selected Courses One-should Multiple PDF Reports/Batch at 2P File for Selected Co                                                                                                    | ACCI20_01_FAIL_SA<br>BOIDIO_SAFAIL_SA<br>BOIDIO_SAFAIL_SA<br>BOIDIO_SAFAIL_SA<br>REGIONESAFAIL_SA<br>REGIONESAFAIL_SA<br>REGIONESAFAIL_SA<br>REGIONESAFAIL_SA<br>REGIONESAFAIL_SA<br>REGIONESAFAIL_SA<br>REGIONESAFAIL_SA<br>REGIONESAFAIL_SA<br>REGIONESAFAIL_SA<br>REGIONESAFAIL_SA<br>REGIONESAFAIL_SA<br>REGIONESAFAIL_SA<br>REGIONESAFAIL_SA<br>REGIONESAFAIL_SA | Recording Legiperment                                                                                                    | ۵<br>۵<br>۰۰۰۰     |
| Lidalia Jereny Lidalia Jereny Lidalia Jereny Lidalia Jereny Pressoly (John D) Costa Scolor B) Pressoly (John D) Costa Scolor B) Pressoly (John D) Costa Scolor B) Pressol (John D) Pressol (John D) Pressol (John | ACC102 BO191 BO192 ACC102 Bierarchy Level Course Code ACC101                                                                                                    | Accounting Principles Biology I Biology I Biol                                                                                                    | ACCIOLOTIALSA<br>BODIOLOSALSA<br>BODIOLOSALSA<br>BODIOLOSALSA<br>BODIOLOSALSA<br>Kape ID<br>CIOLOLIALSA                                                                                                    | Recording Upgarment Biology Opgarment Biology Opgarment Biology Opgarment Hersethy Level Accounting Opgarment                                                                                                    | ی<br>بر بر<br>۷    |
| Lidsile Jeeny Lidsile Jeeny Hernt Courtoy Horach Courtoy Course State Courtoy Course Colores From Percent Store Colores From Percent From Percent Course Results None - Lidsile Jeeny Lidsile Jeeny Lidsile Jeeny Lidsile Jeeny Lidsile Jeeny                                                                                                    | ACC102<br>BO101<br>Hereschy Level<br>Course Code<br>ACC101<br>ACC102                                                                                                    | Accounting Principles Biology I Biology I K Batch Report Report Reports into one PDF for Selected Courses O Download Multiple PDF Reports has a ZP File for Selected Co Aggregate Data for Selected Items into One Report I Include Withe-in Questions I Include Withe-in Questions I Include Withe-in Questions I Include Withe-in Questions I Include Withe-in Questions I Include Include Items into One Report I Include Withe-in Questions I Include Items Into One Report I Include Items Into One Report I Include Withe-in Questions I Include Items Into One Report I Include Items Into One Report I Include Items Into One Report I Include Items Into One Report I Include Items Into One Report I Include Items Into One Report I Include Items Into One Report I Include Items Into One Report I Include Items Into One Report I Include Items Into One Report I Include Items Into One Report I Into Into Into One Item Into One Report I Into Into Into One Item Into One Report I Into Into Into Into Into Into Into Int                                                                                                    | ACCI20_01_FAH_SA<br>BODIO_SAH_SA<br>BODIO_SAH_SA<br>BODIO_SAH_SA<br>BODIO_SAH_SA<br>BODIO_SAH_SA<br>CI0_0_01_FAH_SA<br>CI0_0_01_FAH_SA                                                                                                    | Accounting Department  Accounting Department  Accounting Department  Accounting Department  Accounting Department  Accounting Department  Accounting Department  Accounting Department                                                                                                    | ی<br>جگہ ہے<br>۲   |
| Lidalle Jereny Lidalle Jereny Lidalle Lidalle Jereny Lidalle Lidalle Jereny Lidalle Lidalle Jereny Lidalle Lidalle Jereny Lidalle Lidalle Jereny Lidalle Lidalle Jereny Lidalle Lidalle Jereny Lidalle Lidalle Jereny Lidalle Lidalle Jereny Lidalle Lidalle Jereny Lidalle Lidalle Jereny Lidalle Lidalle Jereny Lidalle Lidalle  | ACC102<br>BO103<br>Herachy Level<br>Genzechy Level<br>Course Code<br>ACC102<br>BIO101                                                                                                    | Accounting Principles Biology I  K Batch Report Report Reme   Merger Multiple PDF Reports into one PDF for Selected Courses Ocurred Multiple PDF Reports into one Report Aggregate Data for Selected Items into One Report I Indude Winte-in Questions Cancel                                                                                                    | ACCIO2.01.4AL.5A<br>BOIOI.04.5AL4.5A<br>BOIOI.05.5AL4.5A<br>COURT 05.5AL4.5A<br>COURT 05.5AL4.5A<br>COURT 05.5AL4.5A<br>COURT 05.5AL4.5A<br>COURT 05.5AL4.5A<br>COURT 05.5AL4.5A<br>COURT 05.5AL4.5A                                                                                                    | Accounting Upgartment Biology Opgartment  Accounting Upgartment Accounting Department Biology Department Biology Department Bi | <u>لا</u>          |
| Lissie Jeenry     Ment: Courtey     Mongron, Mare     Mongron, Mare     Mongron, Mare     Mongron, Mare     Mongron, Mare     Mongron, Mare     Mongron, Mare     Mongron, Mare     Lissie, Jeenry     Lissie, Jeenry     Lissie, Jeenry                                                                                                    | ACC102 BID103 Weeksche Resechty Level Ceurse Code ACC101 BID103 BID101 BID101                                                                                                    | Accounting Principles<br>Biology 1<br>Batch Report                                                                                                    | ACCI20_01_FAH_SA<br>BOIOIO_SAFAH_SA<br>BOIOIO_SAFAH_SA<br>DOIOIO_SAFAH_SA<br>COULDING SAFAH_SA<br>COULDING SAFAH_SA<br>COULDING SAFAH_SA                                                                                                    | Accounting Department Biology Department Biology Department History Level Accounting Department Biology Department Biology Dep | 4<br>              |